# Chapter 2 この章で学ぶこと

学習前に習得すべきポイントを理解しておき、 学習後には確実に習得できたかどうかを振り返りましょう。

| 1  | スライドのサイズや向きを変更できる。         | ✓ ✓ ✓ ✓ P.45                              |
|----|----------------------------|-------------------------------------------|
| 2  | スライドのレイアウトを変更できる。          | ✓ ✓ ✓ P.48                                |
| 3  | テーマの配色やフォントを変更できる。         | ✓ ✓ ✓ P.49                                |
| 4  | 画像を配置できる。                  | ✓ ✓ ✓ P.52                                |
| 5  | グリッド線とガイドの役割を理解し、設定できる。    | ✓ ✓ ✓ P.54                                |
| 6  | 図形に枠線や塗りつぶし、回転などの書式を設定できる。 | ✓ ✓ ✓ ✓ P.63                              |
| 7  | 図形の表示順序を変更できる。             | <ul> <li>✓ ✓ ✓</li> <li>✓ P.67</li> </ul> |
| 8  | 図形をグループ化できる。               | ✓ ✓ ✓ ► P.69                              |
| 9  | 図形を整列できる。                  | ✓ ✓ ✓ ► P.70                              |
| 10 | 図形を結合できる。                  | ✓ ✓ ✓ ► P.76                              |
| 11 | テキストボックスを作成し、書式を設定できる。     | ✓ ✓ ✓ ✓ P.79                              |

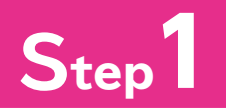

## Step 作成するちらしを確認する

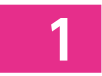

### 作成するちらしの確認

次のようなちらしを作成しましょう。

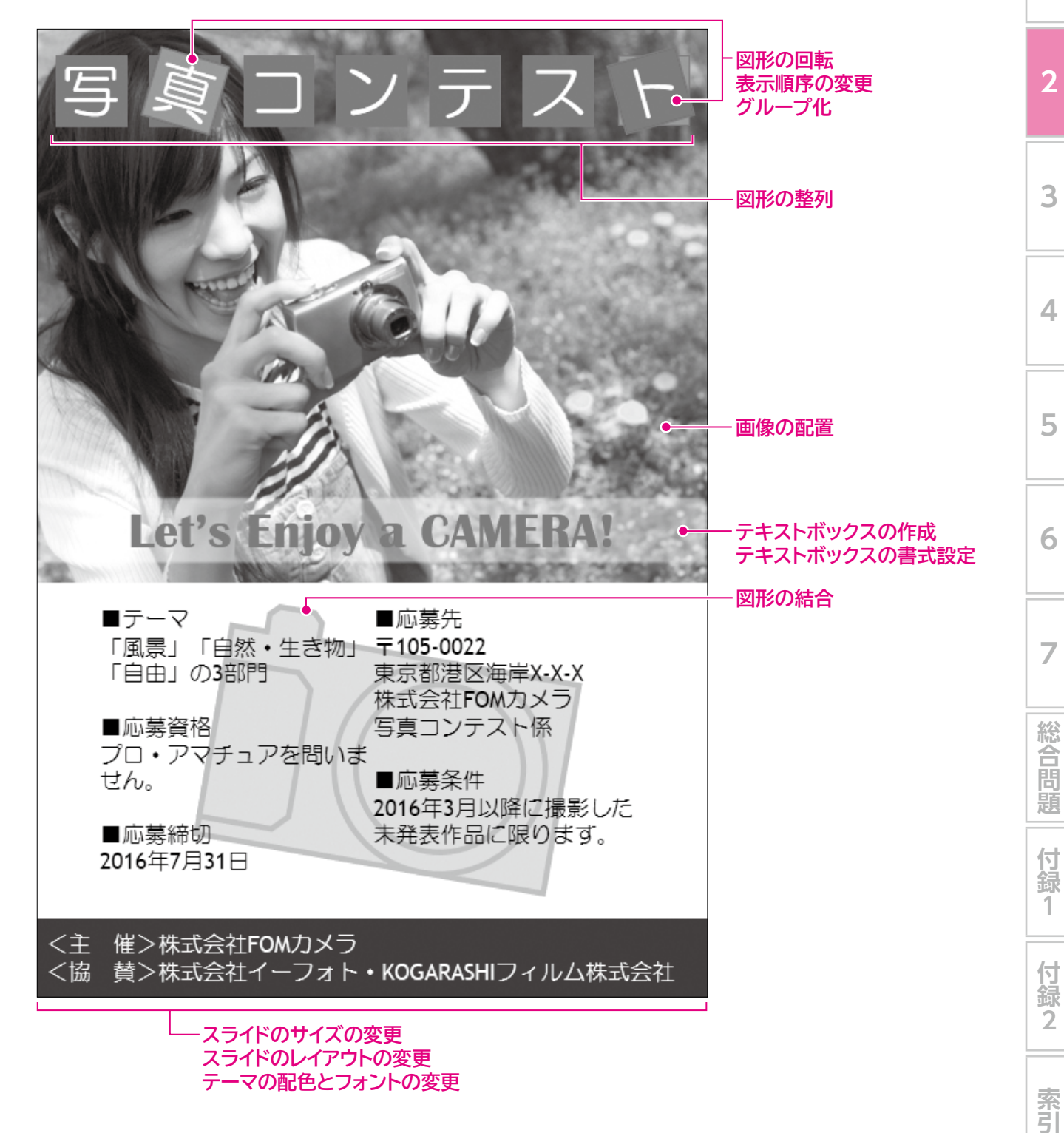

1

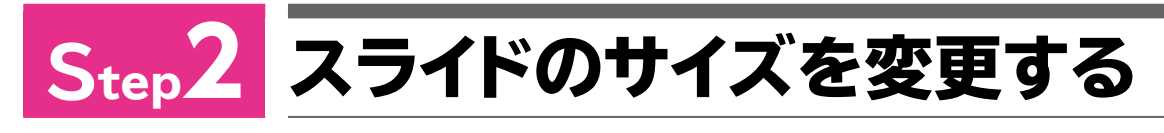

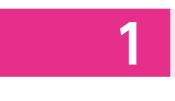

File

## スライドのサイズの変更

「スライドのサイズ」を使うと、スライドの縦横比やサイズを変更できます。 通常のスライドを作成する場合は、スライドの縦横比をモニターの縦横比に合わせて作成しま すが、ポスターやちらしなどのように紙に出力して利用する場合や、35mmスライドなどを作 成する場合は、スライドのサイズを実際の用紙のサイズに合わせて変更する必要があります。 スライドのサイズを「A4」、スライドの向きを「縦」に設定しましょう。

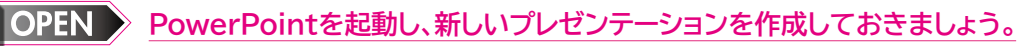

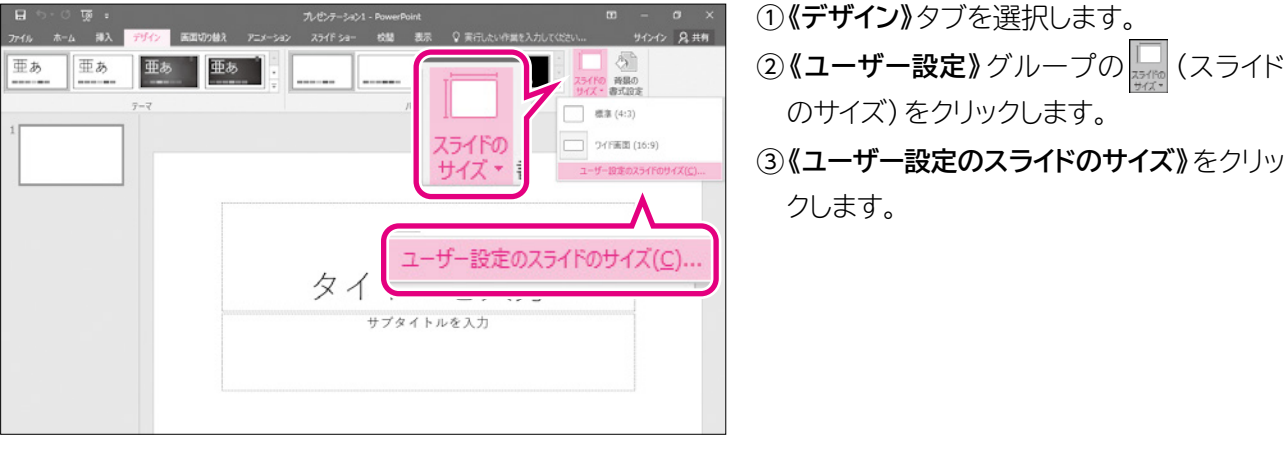

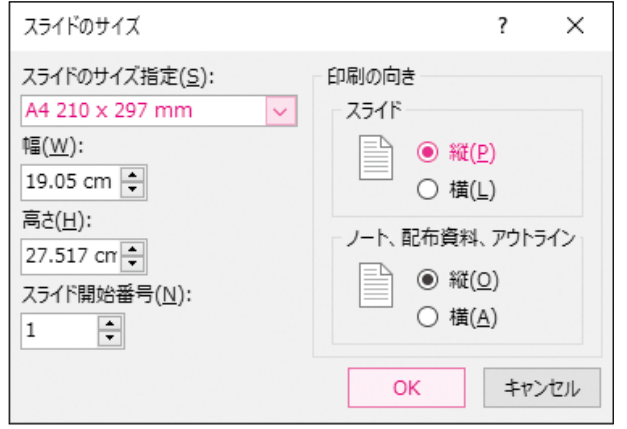

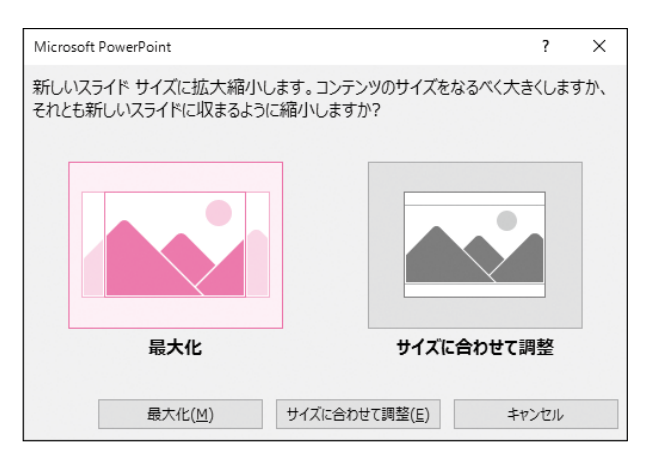

**《スライドのサイズ》**ダイアログボックスが表示 されます。

④《スライドのサイズ指定》の
 ●をクリックし、一覧から《A4》を選択します。
 ⑤《スライド》の《縦》を
 ●にします。
 ⑥《OK》をクリックします。

《Microsoft PowerPoint》 ダイアログボッ クスが表示されます。

⑦ 《最大化》 をクリックします。

※現段階では、スライドに何も配置していないので、《サイ ズに合わせて調整》を選択してもかまいません。

スライドのサイズと向きが変更されます。

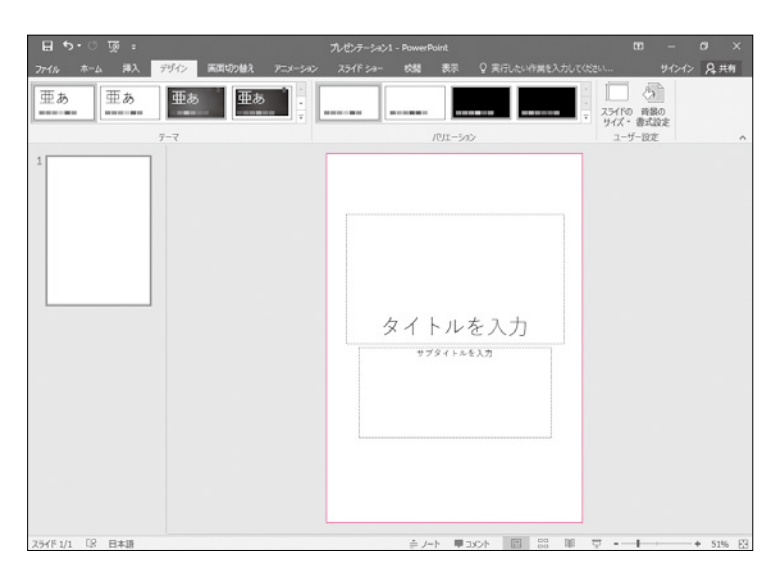

## POINT

#### 画像や図形のサイズ

PowerPointでは、スライドのサイズを変更したときに、画像や図形などのオブジェクトのサイズをどのサイズで表示するかを選択するメッセージが表示されます。

あらかじめオブジェクトが挿入されているスライドのサイズを変更する場合は、オブジェクトの用途に応じ て選択するとよいでしょう。

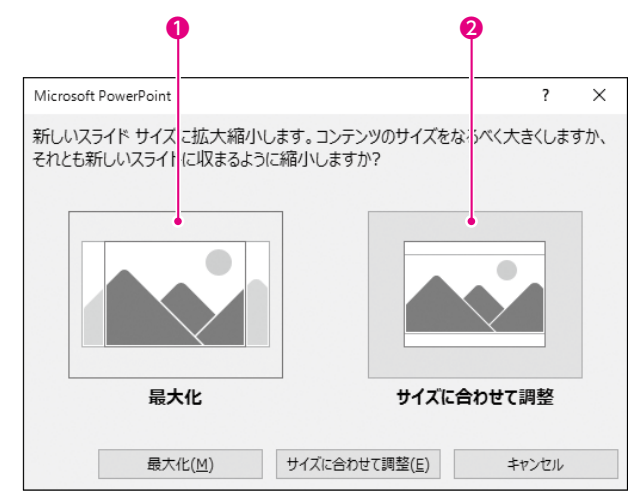

#### ●最大化

現在よりスライドのサイズを拡大する場合に選択します。選択すると、スライド上に表示されているオブ ジェクトがスライドよりも大きく表示される場合があります。

#### ❷サイズに合わせて調整

現在よりスライドのサイズを縮小する場合に選択します。選択すると、スライド上に表示されているオブ ジェクトのサイズも縮小されて表示されます。

7

総合問題

付録

1

付録2

索引

46